# Distribuire ASA DAP per identificare l'indirizzo MAC per AnyConnect

## Sommario

| Introduzione                                                                       |
|------------------------------------------------------------------------------------|
| <u>Prerequisiti</u>                                                                |
| Requisiti                                                                          |
| Componenti usati                                                                   |
| Premesse                                                                           |
| Configurazione                                                                     |
| Esempio di rete                                                                    |
| Configurazione in ASA                                                              |
| Configurazione in ASDM                                                             |
| <u>Verifica</u>                                                                    |
| Scenario1. Corrispondenza di un solo DAP                                           |
| Scenario2. Corrispondenza DAP predefinito                                          |
| Scenario 3. Corrispondenza di più punti di accesso al database (Azione : Continua) |
| Scenario 4. Corrispondenza di più punti di accesso dati (Azione: Termina)          |
| Risoluzione dei problemi generali                                                  |
| Informazioni correlate                                                             |
|                                                                                    |

## Introduzione

In questo documento viene descritto come configurare i criteri di accesso dinamico (DAP) tramite ASDM per controllare l'indirizzo Mac del dispositivo usato per la connessione AnyConnect.

## Prerequisiti

## Requisiti

Cisco raccomanda la conoscenza dei seguenti argomenti: Configurazione di Cisco Anyconnect e Hostscan

### Componenti usati

Le informazioni fornite in questo documento si basano sulle seguenti versioni software e hardware: ASA v 9.18 (4) ASDM 7.20 (1) Anyconnect 4.10.07073 Hostscan 4.10.07073

### Windows 10

Le informazioni discusse in questo documento fanno riferimento a dispositivi usati in uno specifico ambiente di emulazione. Su tutti i dispositivi menzionati nel documento la configurazione è stata ripristinata ai valori predefiniti. Se la rete è operativa, valutare attentamente eventuali conseguenze derivanti dall'uso dei comandi.

## Premesse

HostScan è un modulo software che consente a AnyConnect Secure Mobility Client di applicare i criteri di sicurezza sulla rete. Durante il processo di Hostscan, vengono raccolti vari dettagli sul dispositivo client e segnalati all'appliance ASA (Adaptive Security Appliance). Questi dettagli includono il sistema operativo del dispositivo, il software antivirus, il software firewall, l'indirizzo MAC e altro. La funzionalità DAP (Dynamic Access Policies) consente agli amministratori di rete di configurare i criteri di sicurezza per singoli utenti. È possibile utilizzare l'attributo endpoint.device.MAC in DAP per verificare la corrispondenza o controllare l'indirizzo MAC del dispositivo client rispetto ai criteri predefiniti.

## Configurazione

## Esempio di rete

Nell'immagine è illustrata la topologia utilizzata per l'esempio del documento.

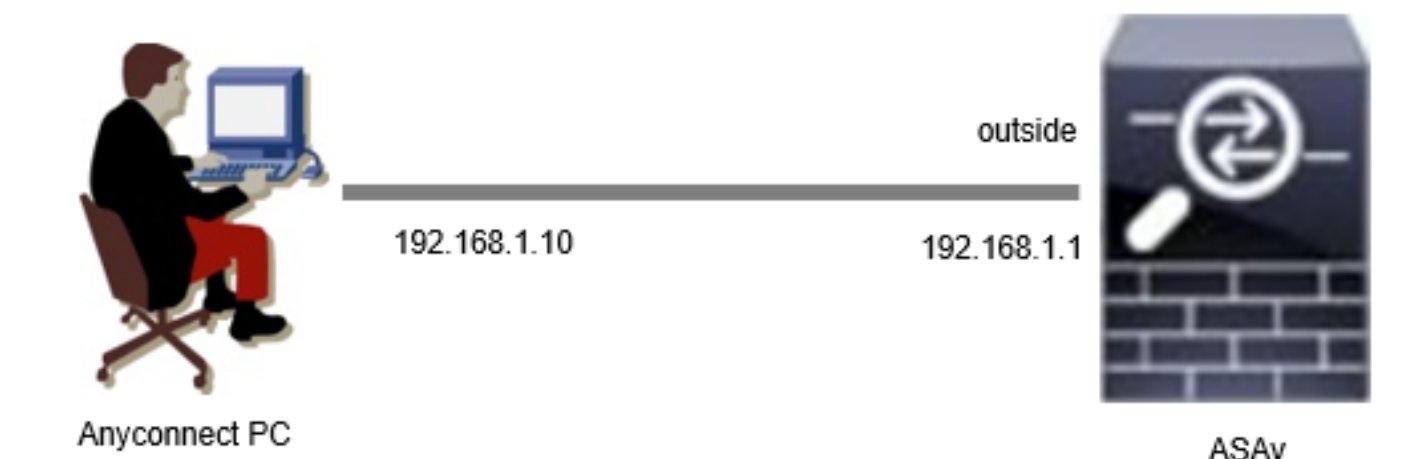

Diagramma

## Configurazione in ASA

Questa è la configurazione minima nella CLI di ASA.

tunnel-group dap\_test\_tg type remote-access tunnel-group dap\_test\_tg general-attributes default-group-policy dap\_test\_gp tunnel-group dap\_test\_tg webvpn-attributes

#### group-alias dap\_test enable

group-policy dap\_test\_gp internal group-policy dap\_test\_gp attributes vpn-tunnel-protocol ssl-client address-pools value ac\_pool webvpn anyconnect keep-installer installed always-on-vpn profile-setting

ip local pool ac\_pool 172.16.1.11-172.16.1.20 mask 255.255.255.0

webvpn enable outside hostscan image disk0:/hostscan\_4.10.07073-k9.pkg hostscan enable anyconnect image disk0:/anyconnect-win-4.10.07073-webdeploy-k9.pkg 1 anyconnect enable tunnel-group-list enable

### Configurazione in ASDM

In questa sezione viene descritto come configurare il record DAP in ASDM. In questo esempio, impostare 3 record DAP che utilizzano l'attributo endpoint.device.MAC come condizione.

·01\_dap\_test:endpoint.device.MAC=0050.5698.e608
·02\_dap\_test:endpoint.device.MAC=0050.5698.e605 = indirizzo MAC dell'endpoint Anyconnect
·03\_dap\_test:endpoint.device.MAC=0050.5698.e609

1. Configurare il primo DAP denominato 01\_dap\_test.

Selezionare Configurazione > VPN Accesso remoto > Accesso di rete (client) > Criteri di accesso dinamico. Fare clic su Aggiungi e impostare Nome criterio, Attributo AAA, Attributi endpoint, Azione, Messaggio utente, come mostrato nell'immagine:

| ection Criteria                                                                                                    |                                                                                                    |                                                                                                    |                                                                                         | ACL Prid                                                                                        | rity: U                                                                                                    |
|----------------------------------------------------------------------------------------------------|----------------------------------------------------------------------------------------------------|----------------------------------------------------------------------------------------------------|-----------------------------------------------------------------------------------------|-------------------------------------------------------------------------------------------------|----------------------------------------------------------------------------------------------------|
| efine the AAA and end<br>elow and every endpo<br>pecify the logical expre                                                                                                    | point attributes used to<br>int attribute has been sa<br>ssion text.                                                                                                    | select this access policy.<br>tisfied. These attributes o                                                                                      | A policy is used when a use<br>an be created using the ta                               | er's authorization attribute<br>bles below and/or by exp                                        | es match the AAA attribute criteria<br>anding the Advanced option to                                        |
| Jser has ALL of the fol                                                                                                    | lowing AAA Attributes va                                                                                                    | alues V                                                                                                    | and the followin                                                                        | g endpoint attributes are :                                                                     | satisfied.                                                                                                  |
| AAA Attribute                                                                                                    | Operation/Value                                                                                                    | Add                                                                                                    | Endpoint ID                                                                             | Name/Operation                                                                                  | Add                                                                                                    |
| isco.grouppolicy                                                                                                    | = dap_test_gp                                                                                                    | Edit                                                                                                    | device                                                                                  | MAC["0050.5698                                                                                  | e608"] = true Edit                                                                                          |
|                                                                                                    |                                                                                                    | Delet                                                                                                    | e                                                                                       |                                                                                                 | Delete                                                                                                    |
|                                                                                                    |                                                                                                    |                                                                                                    |                                                                                         |                                                                                                 |                                                                                                    |
|                                                                                                    |                                                                                                    |                                                                                                    |                                                                                         |                                                                                                 | Logical Op.                                                                                                 |
| Advanced                                                                                                    | ny Attributen                                                                                                    |                                                                                                    |                                                                                         |                                                                                                 | Logical Op.                                                                                                 |
| Advanced<br>cess/Authorization Polio<br>onfigure access/autho<br>roup-policy hierarchy.<br>nat are not specified in<br>Dect Ecouracia                                                                | cy Attributes<br>rization attributes for thi<br>The resulting VPN author<br>DAP).                                                                                                    | s policy. Attribute values<br>rization policy is an aggreg                                                                                     | specified here will override<br>ation of DAP attributes, A                              | those values obtained fro<br>AA attributes, and group-                                          | om the AAA system and the policy hierarchy attributes (those                                                |
| Advanced<br>cess/Authorization Poli<br>onfigure access/autho<br>roup-policy hierarchy.<br>nat are not specified in<br>Port Forwarding<br>Action                                                      | cy Attributes<br>rization attributes for thi<br>The resulting VPN author<br>DAP).<br>g Lists Bookm<br>Network ACL Filt                                                                | s policy. Attribute values<br>rization policy is an aggreg<br>marks Access Me<br>ters (client)                                                 | specified here will override<br>ation of DAP attributes, A<br>thod Secure Cl<br>Webtype | those values obtained fro<br>AA attributes, and group-<br>ent Secur<br>ACL Filters (clientless) | Dom the AAA system and the<br>policy hierarchy attributes (those<br>e Client Custom Attributes<br>Functions |
| Advanced<br>ess/Authorization Policon<br>onfigure access/author<br>roup-policy hierarchy.<br>hat are not specified in<br>Port Forwarding<br>Action<br>Action<br>Specify the message<br>User Message: | cy Attributes<br>rization attributes for thi<br>The resulting VPN author<br>DAP).<br>g Lists Bookr<br>Network ACL Filt<br>Quarantine Quarantine that will be displayed wh<br>lap_test | s policy. Attribute values<br>rization policy is an aggreg<br>marks Access Me<br>ters (client)<br>) Terminate ()<br>en this record is selected | specified here will override<br>ation of DAP attributes, A<br>thod Secure Cl<br>Webtype | those values obtained fro<br>AA attributes, and group-<br>ent Secur<br>ACL Filters (clientless) | Dom the AAA system and the<br>policy hierarchy attributes (those<br>e Client Custom Attributes<br>Functions |

Configura primo DAP

Configurare Criteri di gruppo per l'attributo AAA.

| add AAA Attribute         | 9                  | ×      |
|---------------------------|--------------------|--------|
| AAA Attribute Type: Cisco |                    | ~      |
| Group Policy:             | = V dap_test_gp    | ~      |
| Assigned IPv4 Address:    | = ~                |        |
| Assigned IPv6 Address:    | = >                |        |
| Connection Profile:       | = V DefaultRAGroup | $\sim$ |
| Username:                 | = ~                |        |
| Username2:                | = >                |        |
| SCEP Required:            | = 🗸 true           | $\sim$ |
|                           | OK Cancel Help     |        |

Configura Criteri di gruppo per record DAP

Configurare Indirizzo MAC per Attributo endpoint.

| Edit Endpoint Attribute                  |      | ×                                                    |
|------------------------------------------|------|------------------------------------------------------|
| Endpoint Attribute Type: Device          | = ~  |                                                      |
| MAC Address:                             | - ~  | 0050.5698.e608                                       |
| BIOS Serial Number:                      | = ~  |                                                      |
| Port Number (Legacy Attribute):          | - ~  |                                                      |
| TCP/UDP Port Number:                     | = ~  | TCP (IPv4) V                                         |
| Privacy Protection:                      | = ~  | None (equivalent to Host Scan only) $\smallsetminus$ |
| HostScan Version:                        | - ~  |                                                      |
| Version of Endpoint Assessment (OPSWAT): | = ~  |                                                      |
| ок са                                    | ncel | Help                                                 |

Configura condizione MAC per DAP

2. Configurare il secondo DAP denominato 02\_dap\_test.

| iption:                                                                                                    |                                                                                                    |                                                                                                    |                                                                                     | ACL Priority: 0                                                                                             |                                                                                    |
|----------------------------------------------------------------------------------------------------|----------------------------------------------------------------------------------------------------|----------------------------------------------------------------------------------------------------|-------------------------------------------------------------------------------------|----------------------------------------------------------------------------------------------------|------------------------------------------------------------------------------------|
| ction Criteria<br>fine the AAA and end<br>low and every endpoi<br>ecify the logical expre                                                                                                    | point attributes used to select this<br>nt attribute has been satisfied. Th<br>ssion text                                                                                                    | access policy. A policy<br>ese attributes can be c                                                        | is used when a user's a reated using the tables                                     | authorization attributes match<br>s below and/or by expanding                                               | n the AAA attribute criteria<br>the Advanced option to                             |
| ser has ANY of the fol                                                                                                    | lowing AAA Attributes values                                                                                                    | $\sim$                                                                                                    | and the following en                                                                | ndpoint attributes are satisfied                                                                            | ł.                                                                                 |
| AA Attribute                                                                                                    | Operation/Value                                                                                                    | Add                                                                                                    | Endpoint ID                                                                         | Name/Operation/Value                                                                                        | Add                                                                                |
| sco.grouppolicy                                                                                                    | = dap_test_gp                                                                                                    | Edit                                                                                                    | device                                                                              | MAC["0050.5698.e605"]                                                                                       | = true Edit                                                                        |
|                                                                                                    |                                                                                                    | Delete                                                                                                    |                                                                                     |                                                                                                    | Delete                                                                             |
|                                                                                                    |                                                                                                    |                                                                                                    |                                                                                     |                                                                                                    | Logical On                                                                         |
|                                                                                                    |                                                                                                    |                                                                                                    |                                                                                     |                                                                                                    | Logical Op                                                                         |
| Advanced                                                                                                    |                                                                                                    |                                                                                                    |                                                                                     |                                                                                                    |                                                                                    |
| Advanced                                                                                                    | y Attributes                                                                                                    |                                                                                                    |                                                                                     |                                                                                                    |                                                                                    |
| Advanced<br>ess/Authorization Polic<br>onfigure access/author<br>oup-policy hierarchy.<br>at are not specified in                                                                                              | y Attributes<br>ization attributes for this policy. A<br>The resulting VPN authorization po<br>DAP).                                                                                                    | Attribute values specifie<br>dicy is an aggregation o                                                     | d here will override tho<br>f DAP attributes, AAA i                                 | se values obtained from the /<br>attributes, and group-policy h                                             | AAA system and the<br>ierarchy attributes (those                                   |
| Advanced<br>ess/Authorization Polic<br>mfigure access/author<br>oup-policy hierarchy.<br>at are not specified in<br>Port Forwarding                                                                            | ry Attributes<br>rization attributes for this policy. A<br>The resulting VPN authorization po<br>DAP).<br>Lists Bookmarks                                                                                                    | Attribute values specifie<br>licy is an aggregation o<br>Access Method                                    | d here will override tho<br>f DAP attributes, AAA<br>Secure Client                  | se values obtained from the<br>attributes, and group-policy h<br>Secure Client                              | AAA system and the<br>ierarchy attributes (those                                   |
| Advanced<br>ess/Authorization Polic<br>onfigure access/author<br>oup-policy hierarchy. T<br>at are not specified in<br>Port Forwarding<br>Action                                                               | y Attributes<br>rization attributes for this policy. A<br>The resulting VPN authorization po<br>DAP).<br>Lists Bookmarks<br>Network ACL Filters (client                                                                          | Attribute values specifie<br>licy is an aggregation o<br>Access Method                                    | d here will override tho<br>f DAP attributes, AAA a<br>Secure Client<br>Webtype ACI | ise values obtained from the J<br>attributes, and group-policy h<br>Secure Client<br>L Filters (clientless) | AAA system and the<br>ierarchy attributes (those<br>Custom Attributes<br>Functions |
| Advanced<br>ess/Authorization Polic<br>onfigure access/author<br>oup-policy hierarchy. T<br>at are not specified in<br>Port Forwarding<br>Action<br>Action: O Continue<br>Specify the message<br>User Message: | y Attributes<br>ization attributes for this policy. A<br>The resulting VPN authorization po<br>DAP).<br>Lists Bookmarks<br>Network ACL Filters (client<br>Quarantine Terminat<br>that will be displayed when this re-<br>ap_test | Attribute values specifie<br>licy is an aggregation o<br>Access Method<br>:)<br>e ()<br>cord is selected. | d here will override tho<br>f DAP attributes, AAA i<br>Secure Client<br>Webtype ACI | ese values obtained from the /<br>attributes, and group-policy h<br>Secure Client<br>L Filters (clientless) | AAA system and the<br>ierarchy attributes (those<br>Custom Attributes<br>Functions |

Configura secondo DAP

3. Configurare il terzo DAP denominato 03\_dap\_test.

| ection Criteria<br>fine the AAA and en                                                                                                   | dpoint attributes used to select this                                                                                                    | access policy. A policy                                            | is used when a user's                                                          | s authorization attributes match th                                                                                         | e AAA attribute criteria |
|----------------------------------------------------------------------------------------------------|----------------------------------------------------------------------------------------------------|--------------------------------------------------------------------|--------------------------------------------------------------------------------|----------------------------------------------------------------------------------------------------|--------------------------|
| ecify the logical expr                                                                                                    | int attribute has been satisfied. The<br>ession text.                                                                                                    | ese attributes can be c                                            | reated using the table                                                         | es below and/or by expanding the                                                                                            | Advanced option to       |
| lser has ANY of the f                                                                                                    | ollowing AAA Attributes values                                                                                                    | <u> </u>                                                           | and the following e                                                            | endpoint attributes are satisfied.                                                                                          |                          |
| AAA Attribute                                                                                                    | Operation/Value                                                                                                    | Add                                                                | Endpoint ID                                                                    | Name/Operation/Value                                                                                                    | Add                      |
| sco.grouppolicy                                                                                                    | = dap_test_gp                                                                                                    | Edit                                                               | device                                                                         | MAC["0050.5698.e609"] =                                                                                                    | true Edit                |
|                                                                                                    |                                                                                                    | Delete                                                             |                                                                                |                                                                                                    | Delete                   |
|                                                                                                    |                                                                                                    |                                                                    |                                                                                |                                                                                                    |                          |
| Advanced                                                                                                    | cy Attributes                                                                                                    |                                                                    |                                                                                |                                                                                                    | Logical Op.              |
| Advanced<br>ess/Authorization Pol<br>onfigure access/autho<br>oup-policy hierarchy.<br>at are not specified ii                           | cy Attributes<br>rization attributes for this policy. At<br>The resulting VPN authorization poli<br>DAP).                                                       | tribute values specifie<br>cy is an aggregation o                  | d here will override th<br>f DAP attributes, AAA                               | lose values obtained from the AAA<br>A attributes, and group-policy hiera                                                   | Logical Op.              |
| Advanced<br>ess/Authorization Pol<br>onfigure access/auth<br>oup-policy hierarchy,<br>at are not specified i<br>Port Forwardin<br>Action | cy Attributes<br>prization attributes for this policy. At<br>The resulting VPN authorization poli<br>DAP).<br>g Lists Bookmarks<br>Network ACL Filters (client) | tribute values specifie<br>cy is an aggregation o<br>Access Method | d here will override th<br>f DAP attributes, AAA<br>Secure Clien<br>Webtype A( | nose values obtained from the AAA<br>A attributes, and group-policy hiera<br>It Secure Client Cu<br>CL Filters (clientless) | Logical Op.              |

Configura terzo DAP

4. Utilizzare il more flash:/dap.xml comando per confermare l'impostazione dei record DAP nel file dap.xml.

I dettagli dei record DAP impostati su ASDM vengono salvati nella memoria flash ASA come dap.xml. Al termine di queste impostazioni, in dap.xml vengono generati tre record DAP. È possibile confermare i dettagli di ogni record DAP in dap.xml.

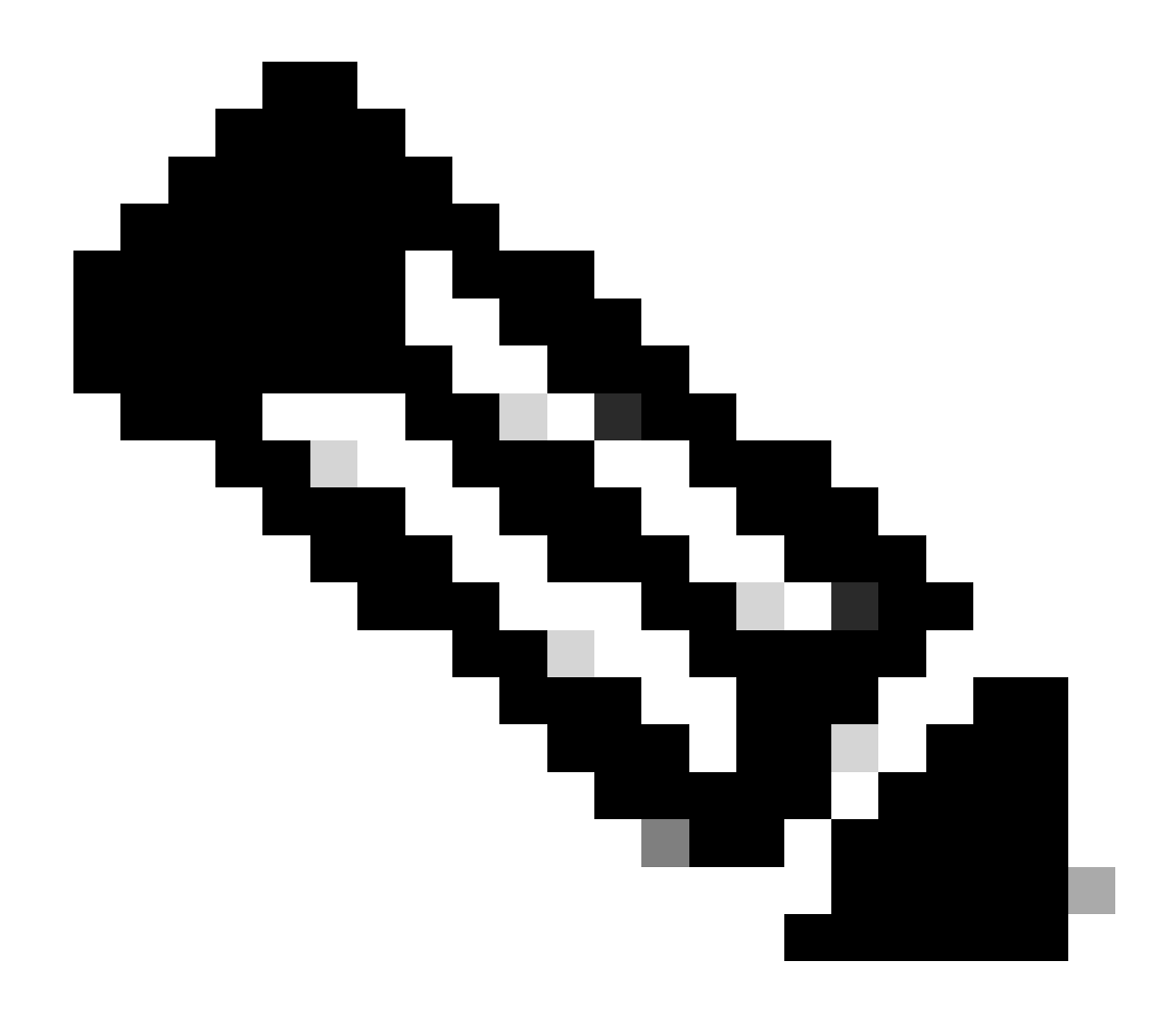

Nota: l'ordine in cui viene eseguito il confronto con DAP è l'ordine di visualizzazione in dap.xml. Ultima corrispondenza per il DAP predefinito (DfltAccessPolicy).

#### <#root>

ciscoasa#

more flash:/dap.xml

<dapRecordList> <dapRecord> <dapName> <value>

01\_dap\_test

</value> <--- 1st DAP name </dapName> <dapViewsRelation> <value>and</value> </dapViewsRelation> <dapBas

dap\_test\_gp </value> <--- 1st DAP group policy <operation>EQ</operation> <type>caseless</type> </attr> </dapSelecti endpoint.device.MAC["0050.5698.e608"] </name> <--- 1st DAP MAC Address condition <value>true</value> <type>caseless</type> <operation>EQ</ope</pre> 02\_dap\_test </value> <--- 2nd DAP name </dapName> <dapViewsRelation> <value>and</value> </dapViewsRelation> <dapBas dap\_test\_gp </value> <--- 2nd DAP group policy <operation>EQ</operation> <type>caseless</type> </attr> </dapSelecti</pre> endpoint.device.MAC["0050.5698.e605"] </name> <--- 2nd DAP MAC Address condition <value>true</value> <type>caseless</type> <operation>EQ</ope</pre> 03\_dap\_test </value> <--- 3rd DAP name </dapName> <dapViewsRelation> <value>and</value> </dapViewsRelation> <dapBas dap\_test\_gp </value> <--- 3rd DAP group policy <operation>EQ</operation> <type>caseless</type> </attr> </dapSelecti</pre> endpoint.device.MAC["0050.5698.e609"] </name> <--- 3rd DAP MAC Address condition <value>true</value> <type>caseless</type> <operation>EQ</ope</pre>

Verifica

Scenario1. Corrispondenza di un solo DAP

1. Verificare che l'indirizzo MAC dell'endpoint sia 0050.5698.e605 corrispondente alla condizione MAC in 02\_dap\_test.

2. Sull'endpoint, eseguire la connessione Anyconnect e immettere nome utente e password.

| S Cisco | o AnyConne   | ct   192.168.1.1 ×                                       |
|---------|--------------|----------------------------------------------------------|
|         | Please enter | your username and password.                              |
| _       | Group:       | dap_test ~                                               |
|         | Username:    | cisco                                                    |
|         | Password:    | ****                                                     |
|         |              |                                                          |
|         |              | OK Cancel                                                |
| S Cisco | o AnyConne   | ct Secure Mobility Client — 🔲 🗙                          |
|         | Plea         | enter your username and password.<br>2.168.1.1 V Connect |

Immettere nome utente e password

3. Nell'interfaccia utente di Anyconnect, confermare che il valore di 02\_dap\_test sia corrispondente.

| Cisco AnyConnect                                                                                                    | × |                                         |   |            |     |
|----------------------------------------------------------------------------------------------------|---|-----------------------------------------|---|------------|-----|
| Security policies were applied to your session, access to some resources<br>may be blocked. Your system administrator provided the following |   | Sisco AnyConnect Secure Mobility Client | - |            | ×   |
| information to help you understand and remedy the security conditions:<br>02_dap_test                                                        |   | Connected to 192.168.1.1.               |   | Disconnect |     |
| ОК                                                                                                    |   | 00:00:13                                | 1 | IF         | Þv4 |

Conferma messaggio utente nell'interfaccia utente

4. Nel syslog dell'ASA, confermare la corrispondenza di 02\_dap\_test.

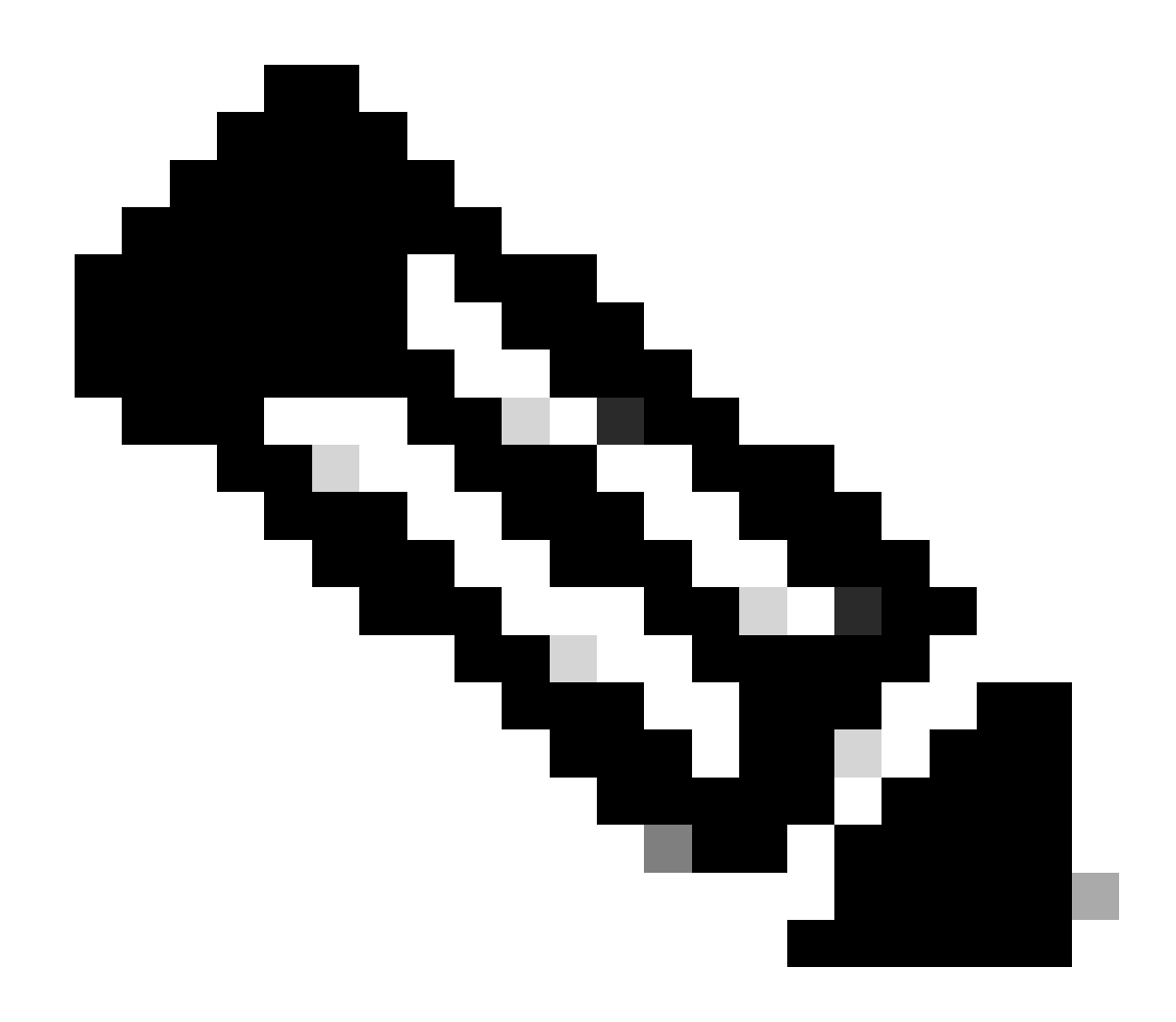

Nota: verificare che la traccia del dap di debug sia abilitata nell'appliance ASA.

#### <#root>

Dec 30 2023 11:46:11: %ASA-4-711001: DAP\_TRACE: Feb 01 2024 08:55:37: %ASA-4-711001: endpoint.device.MAC["

#### 0050.5698.e605

"] = "true"

Dec 30 2023 11:46:11: %ASA-4-711001: DAP\_TRACE: Username: cisco, Dec 30 2023 11:46:11: %ASA-4-711001:

#### Selected DAPs

:,

#### 02\_dap\_test

Dec 30 2023 11:46:11: %ASA-4-711001: DAP\_TRACE: Dec 30 2023 11:46:11: %ASA-4-711001: dap\_process\_selec selected 1 records

Dec 30 2023 11:46:11: %ASA-4-711001: DAP\_TRACE: Username: cisco, Dec 30 2023 11:46:11: %ASA-4-711001:

Scenario2. Corrispondenza DAP predefinito

1. Modificare il valore di endpoint.device.MAC in 02\_dap\_test in 0050.5698.e607 che non corrisponde al valore MAC dell'endpoint.

2. Sull'endpoint, eseguire la connessione Anyconnect e immettere nome utente e password.

3. Confermare che la connessione Anyconnect è stata negata.

| Cisco AnyConnect X                          |      |
|---------------------------------------------|------|
| Login denied. default                       |      |
|                                             |      |
| OK                                          |      |
| S Cisco AnyConnect Secure Mobility Client — |      |
| VPN:<br>Ready to connect.                   |      |
| 192.168.1.1 ~ Cor                           | nect |
|                                             |      |

#### Conferma messaggio utente nell'interfaccia utente

4. Nel syslog ASA, confermare che DfltAccessPolicy corrisponda.

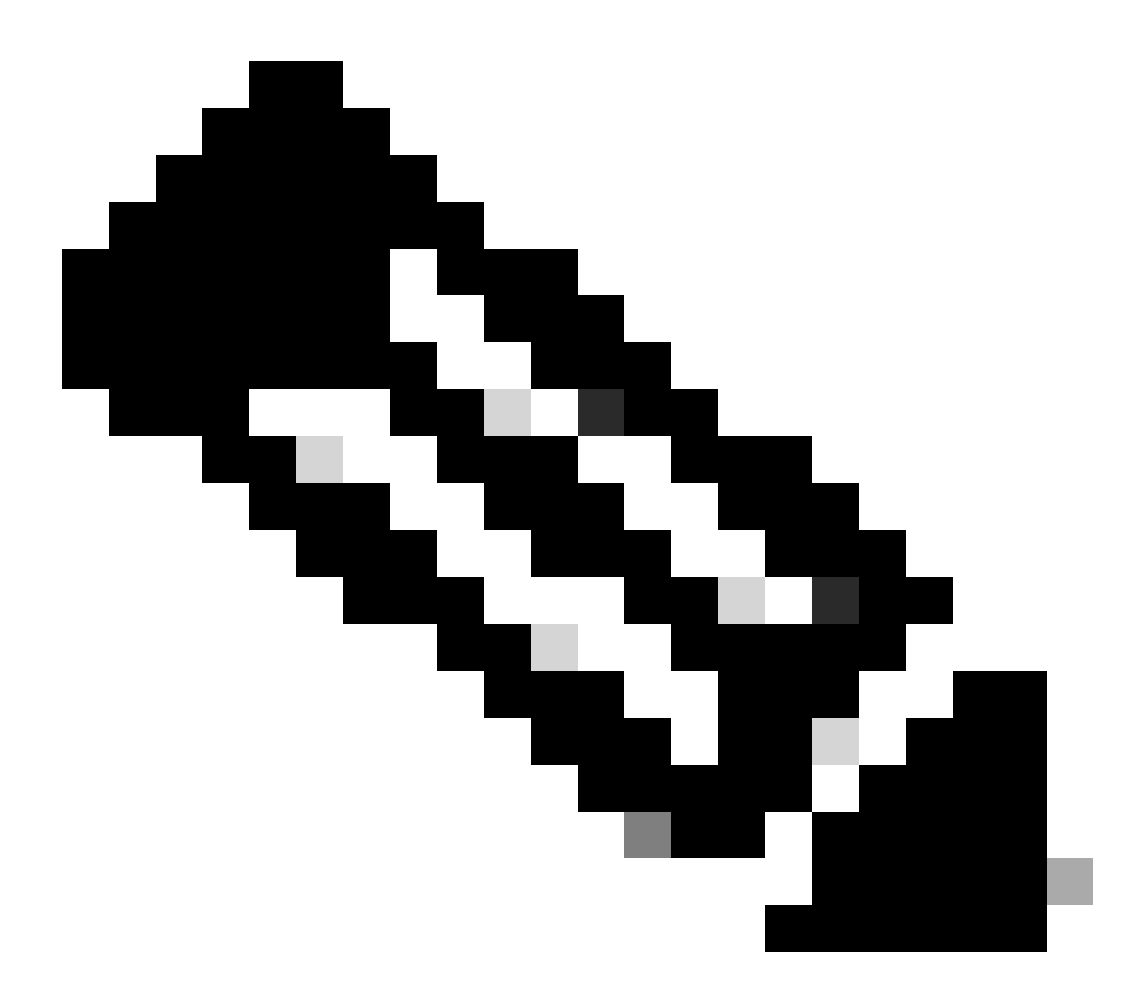

Nota: per impostazione predefinita, l'azione di DfltAccessPolicy è Termina.

<#root>

Dec 30 2023 12:13:39: %ASA-4-711001: DAP\_TRACE: Feb 01 2024 08:55:37: %ASA-4-711001: endpoint.device.MAC["

"] = "true"

Dec 30 2023 12:13:39: %ASA-4-711001: DAP\_TRACE: Username: cisco, Dec 30 2023 12:13:39: %ASA-4-711001: S Dec 30 2023 12:13:39: %ASA-4-711001: DAP\_TRACE: Dec 30 2023 12:13:39: %ASA-4-711001: dap\_process\_select

selected 0 records

Dec 30 2023 12:13:39: %ASA-4-711001: DAP\_TRACE: Username: cisco, Dec 30 2023 12:13:39: %ASA-4-711001:

Selected DAPs

:

#### DfltAccessPolicy

Dec 30 2023 12:13:39: %ASA-4-711001: DAP\_TRACE: Username: cisco, Dec 30 2023 12:13:39: %ASA-4-711001: D

#### Scenario 3. Corrispondenza di più punti di accesso al database (Azione : Continua)

1. Modificare l'azione e l'attributo in ogni punto di accesso al database.

·01\_dap\_test :

dapSelection (Indirizzo MAC) = endpoint.device.MAC[0050.5698.e605] = MAC di Anyconnect Endpoint

Action = Continua

 $\cdot 02\_dap\_test:$ 

dapSelection (Nome host) = endpoint.device.hostname[DESKTOP-VCKHRG1] = Nome host dell'endpoint Anyconnect
Action = Continua
·Elimina record DAP 03\_dap\_test

2. Sull'endpoint, eseguire la connessione Anyconnect e immettere nome utente e password.

3. Nell'interfaccia utente di Anyconnect, verificare che tutti e 2 i DAP siano corrispondenti

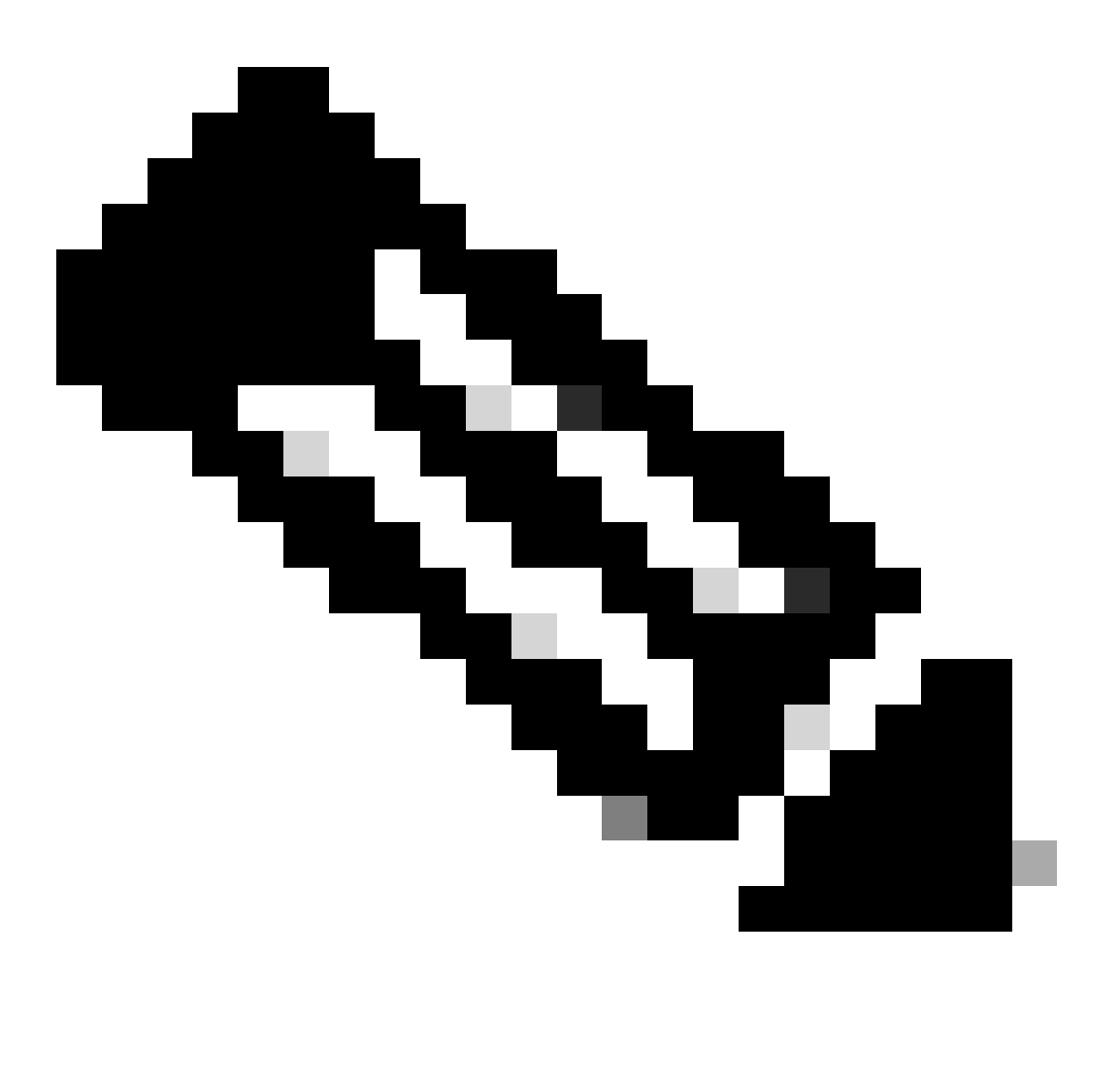

**Nota**: se una connessione corrisponde a più DAP, i messaggi utente di più DAP vengono integrati e visualizzati insieme nell'interfaccia utente di Anyconnect.

| Cisco AnyConnect                                                                                                    | × |              |                                   |   |   |            |     |
|----------------------------------------------------------------------------------------------------|---|--------------|-----------------------------------|---|---|------------|-----|
| Security policies were applied to your session, access to some resources<br>may be blocked. Your system administrator provided the following<br>information to help you understand and remedy the security<br>conditions: |   | 😚 Cisco Any( | Connect Secure Mobility Client    | _ |   |            | ×   |
| 01_dap_test<br>02_dap_test                                                                                                    |   |              | VPN:<br>Connected to 192.168.1.1. |   | l | Disconnect | _   |
| ОК                                                                                                    |   | 00:01:14     | A.7.4. 2007. A. A                 |   | 1 | I          | Pv4 |

Conferma messaggio utente nell'interfaccia utente

#### 4. Nel syslog dell'ASA, confermare che tutti e due i DAP siano stati associati.

<#root>

Feb 01 2024 08:49:02: %ASA-4-711001: DAP\_TRACE: Feb 01 2024 08:55:37: %ASA-4-711001: endpoint.device.MAC["

#### 0050.5698.e605

```
"] = "true"
Feb 01 2024 08:49:02: %ASA-4-711001: DAP_TRACE: Feb 01 2024 08:49:02: %ASA-4-711001: endpoint.device.ho
```

#### DESKTOP-VCKHRG1

...

Feb 01 2024 08:49:02: %ASA-4-711001: DAP\_TRACE: Username: cisco, Feb 01 2024 08:49:02: %ASA-4-711001: S

#### 02\_dap\_test

,

Feb 01 2024 08:49:02: %ASA-4-711001: DAP\_TRACE: Feb 01 2024 08:49:02: %ASA-4-711001: dap\_process\_select

selected 2 records

```
Feb 01 2024 08:49:02: %ASA-4-711001: DAP_TRACE: Username: cisco, Feb 01 2024 08:49:02: %ASA-4-711001: D
```

#### Scenario 4. Corrispondenza di più punti di accesso dati (Azione :Termina) completata

1. Modificare l'azione di 01\_dap\_test.

·01\_dap\_test :

dapSelection (Indirizzo MAC) = endpoint.device.MAC[0050.5698.e605] = MAC di Anyconnect Endpoint Azione = **Termina** 

·02\_dap\_test :

dapSelection (Nome host) = endpoint.device.hostname[DESKTOP-VCKHRG1] = Nome host dell'endpoint Anyconnect Action = **Continua** 

2. Sull'endpoint, eseguire la connessione Anyconnect e immettere nome utente e password.

3. Nell'interfaccia utente di Anyconnect, verificare che solo 01\_dap\_test sia corrispondente.

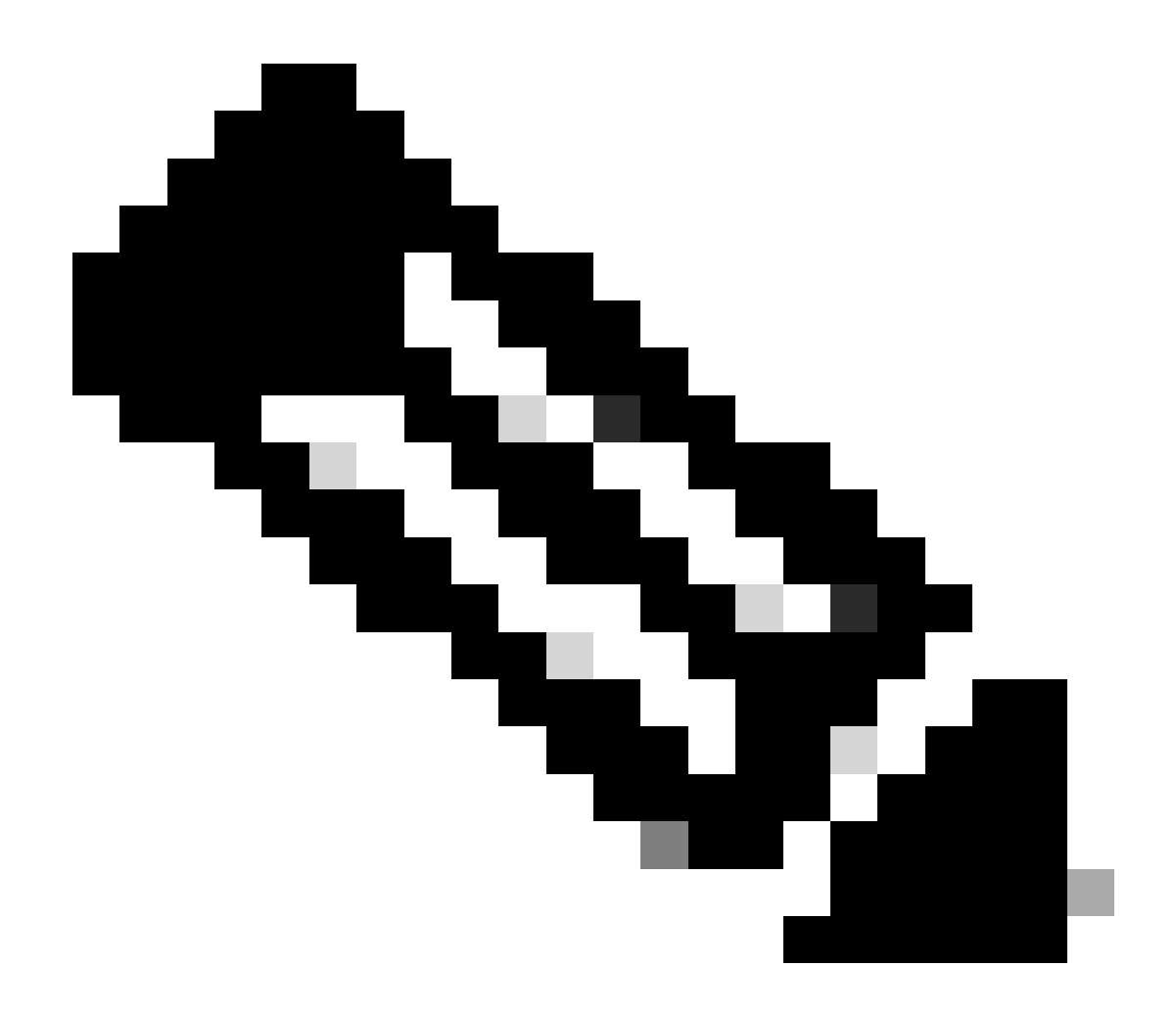

Nota: una connessione viene associata al record DAP impostato per terminare l'azione. I record successivi non verranno più abbinati dopo l'azione di terminazione.

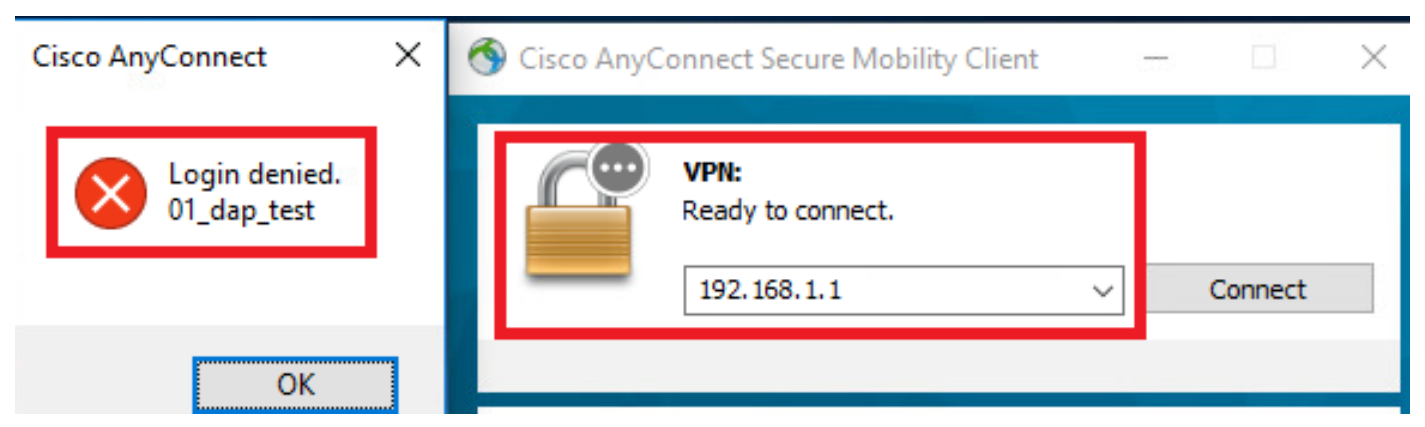

Conferma messaggio utente nell'interfaccia utente

4. Nel syslog ASA, confermare che solo 01\_dap\_test sia stato trovato.

#### <#root>

Feb 01 2024 08:55:37: %ASA-4-711001: DAP\_TRACE: Feb 01 2024 08:55:37: %ASA-4-711001: endpoint.device.MAC["

#### 0050.5698.e605

"] = "true" Feb 01 2024 08:55:37: %ASA-4-711001: DAP\_TRACE: Feb 01 2024 08:55:37: %ASA-4-711001: endpoint.device.ho

#### DESKTOP-VCKHRG1

" Feb 01 2024 08:55:37: %ASA-4-711001: DAP\_TRACE: Username: cisco, Feb 01 2024 08:55:37: %ASA-4-711001:

#### 01\_dap\_test

Feb 01 2024 08:55:37: %ASA-4-711001: DAP\_TRACE: Feb 01 2024 08:55:37: %ASA-4-711001: dap\_process\_selec

#### selected 1 records

Feb 01 2024 08:55:37: %ASA-4-711001: DAP\_TRACE: Username: cisco, Feb 01 2024 08:55:37: %ASA-4-711001:

Risoluzione dei problemi generali

I log di debug consentono di confermare il comportamento dettagliato di DAP nell'appliance ASA.

#### debug dap trace

debug dap trace errors

#### <#root>

Feb 01 2024 08:49:02: %ASA-4-711001: DAP\_TRACE: Feb 01 2024 08:55:37: %ASA-4-711001: endpoint.device.MAC["0050.5698.e605"] = "true" Feb

#### Selected DAPs

: ,01\_dap\_test,02\_dap\_test Feb 01 2024 08:49:02: %ASA-4-711001: DAP\_TRACE: Feb 01 2024 08:49:02: %ASA-4

 $\underline{https://www.cisco.com/c/en/us/support/docs/security/asa-5500-x-series-next-generation-firewalls/108000-dap-deploy-guide.html {\text{tot-hId-based}} to the second second seco$ 

<u>981572249</u>

### Informazioni su questa traduzione

Cisco ha tradotto questo documento utilizzando una combinazione di tecnologie automatiche e umane per offrire ai nostri utenti in tutto il mondo contenuti di supporto nella propria lingua. Si noti che anche la migliore traduzione automatica non sarà mai accurata come quella fornita da un traduttore professionista. Cisco Systems, Inc. non si assume alcuna responsabilità per l'accuratezza di queste traduzioni e consiglia di consultare sempre il documento originale in inglese (disponibile al link fornito).